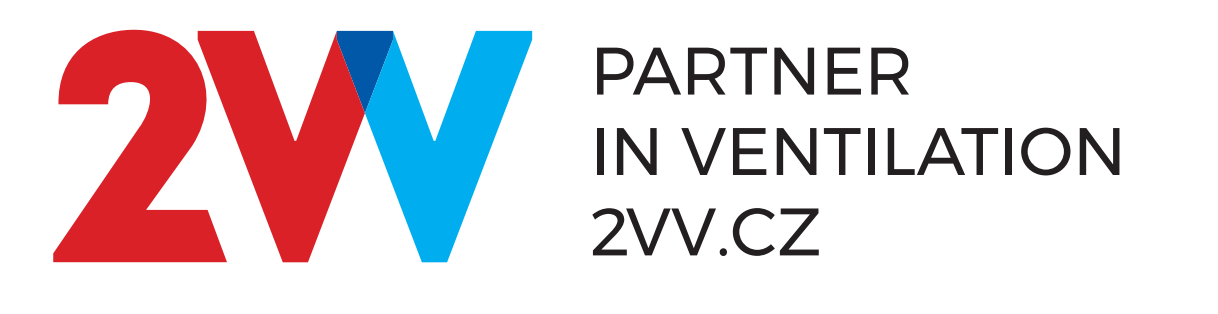

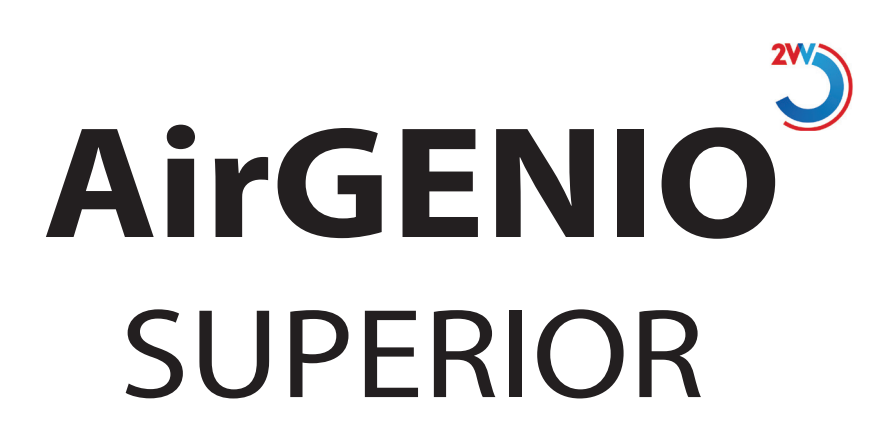

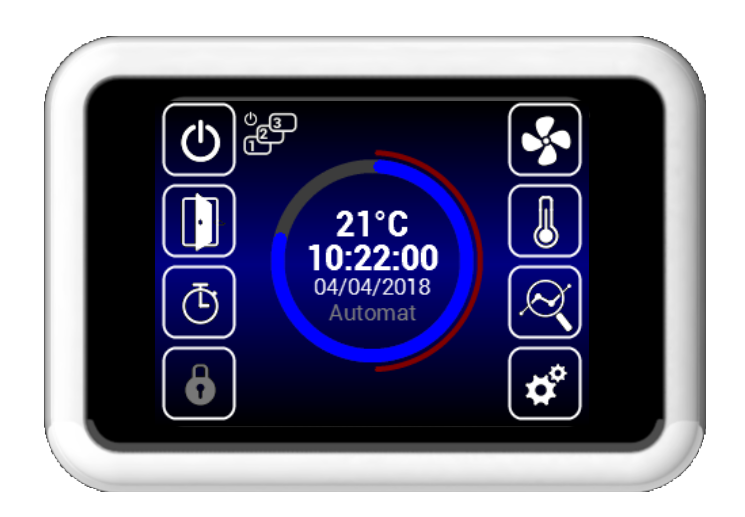

**Operation instructions** 

EN

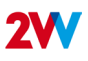

#### Q

#### READ CAREFULLY!

#### Before the initial commissioning, check:

- · that the device is well fastened to the support structure,
- · that the device is properly closed
- that the power supply is properly connected, including the earthing and the external trigger protection,
- · that all the electrical components are securely connected,
- · that the installation complies with all the instructions herein,
- · that no tool or any other object that may damage the unit remains within.

#### **A** CAUTION!

- · Interventions or changes to the internal connections are forbidden and shall result in the loss of warranty.
- We recommend the use of accessories supplied by our company. Contact your supplier in case of doubts regarding the use of non-original accessories.

#### START-UP

After connecting power supply, the display lights up and the data is loaded. The device is ready to be activated once the service data has fully loaded.

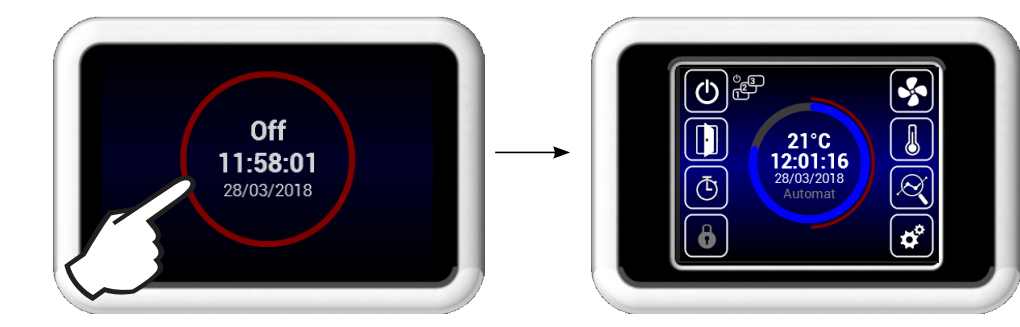

The remote control has a touch screen. The device is controlled tapping the symbols on the screen

### **Description of main screen**

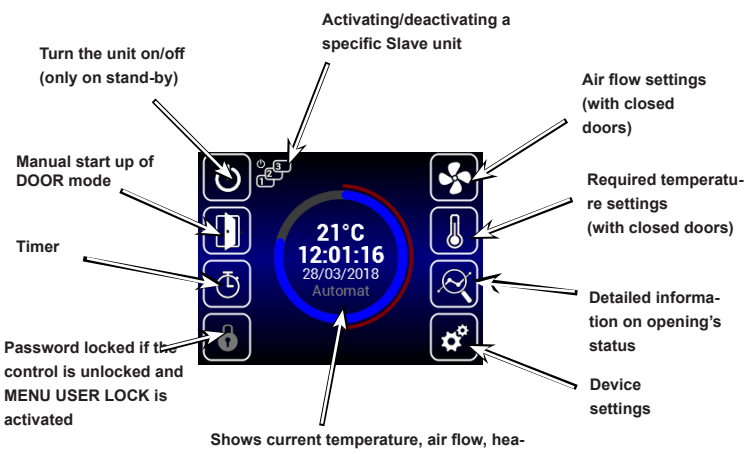

shows current temperature, air flow, heat ting level, time and control mode.

#### Warning icons

They inform about errors. Clicking on them opens a screen with the error report.

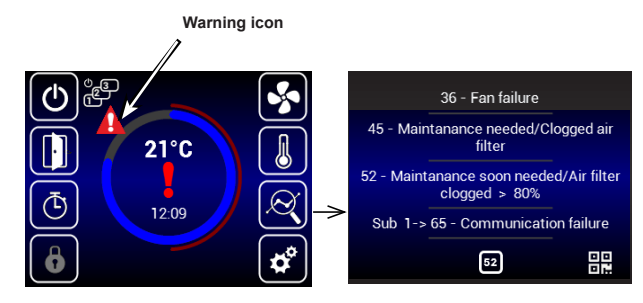

## Information icons

They only inform about status, not errors.

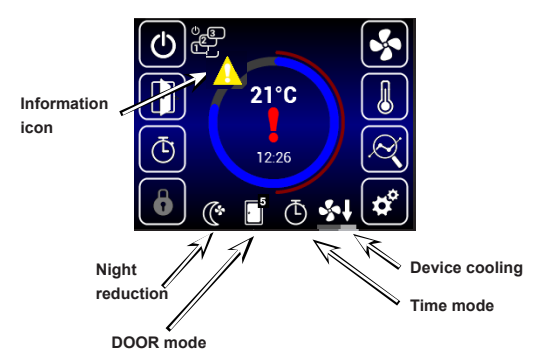

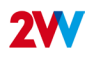

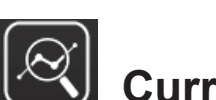

# Current status

- This screen show the detailed status of the opening and the sensor values:
- Current air-flow settings (step or %), information icons
- Air temperature at intake\*, exhaust\*, room temperature\* and outside temperature\* (\* if the relevant sensors are installed and enabled)
- · Heater output settings (if included)

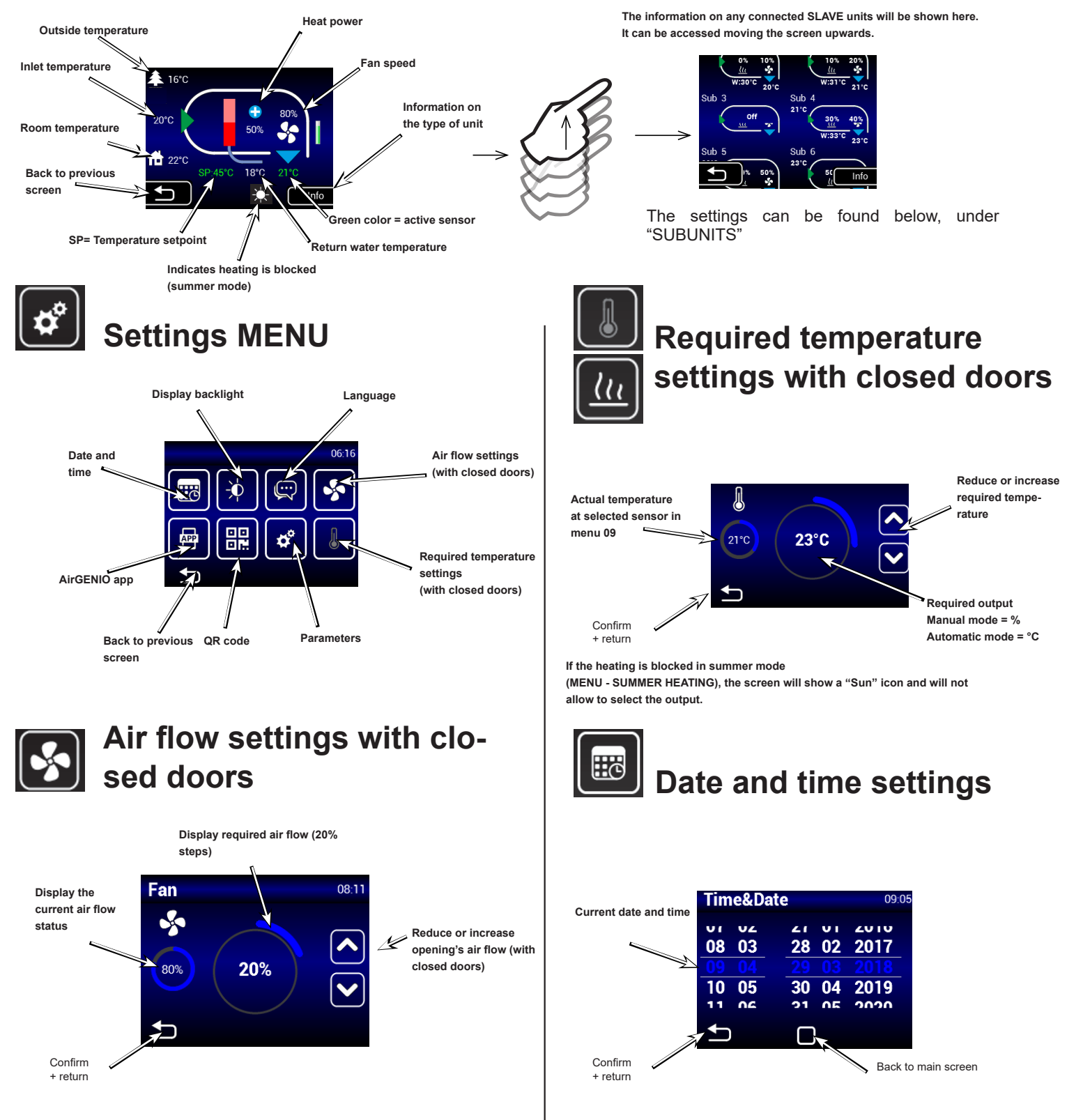

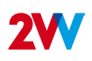

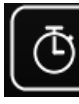

# ïmer

Unless otherwise set, the unit goes on stand-by mode after the timer expires.

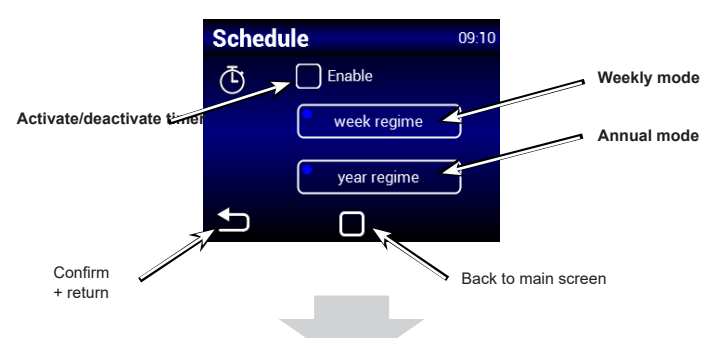

## Weekly mode

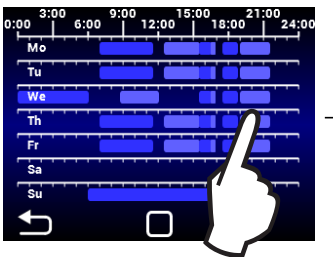

modes

- 11:30 12:30 - 15:30 50% 21°C 8  $\rightarrow$ 15:30 - 16:30 50% 23°C 16:30 100% - 16:31 20°C \$ 17:30 - 18:45 20% 15°C 19:00 - 21:30 75% 25°C 8 5 Tap on a day to set different time Button to copy the day plan to another day 뒥 Monday Tuesday hursday Wednesday J. Copy to: Copy to Thursday IJ Copy + return Friday Saturday Sunday Annual mode START / STOP interval year regime 01/01 - 14/02 60% 20°C 01/03 - 14/03 60% 20°C A . 14/03 24/03 \* 0°C Tap to add a new time CANCEL Only MANUAL Fan 20% Required ventilation rate in manual mode emperature 0°C Required heating rate in manual mode

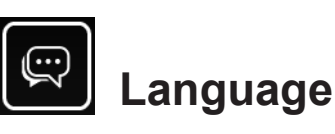

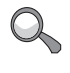

There are 5 languages available

Language 10:45 Suomea Select language English Français Confirm + return 1 Back to main Confirmation of screen

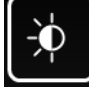

12:00 15:00 21: 12:00 18:00

6:00

## Lightning settings

selection

#### Display 10:59 On mode Lightning level on stand-by Display backlight when Standby on Back to main Confirm + return screen

 $\square$ 

mode

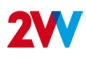

2. Manual pairing:

 $\left[ \cdot \right]$ 

₫

8

## **1. CONTROL**

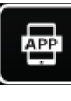

AirGENIO App

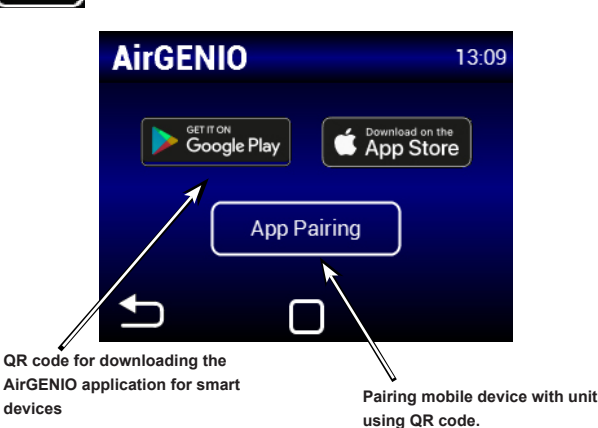

#### Pairing smart device:

The IP address and PIN of the unit can be entered manually or

by using a QR code for quick pairing of the unit.

#### 1. Pairing using QR code:

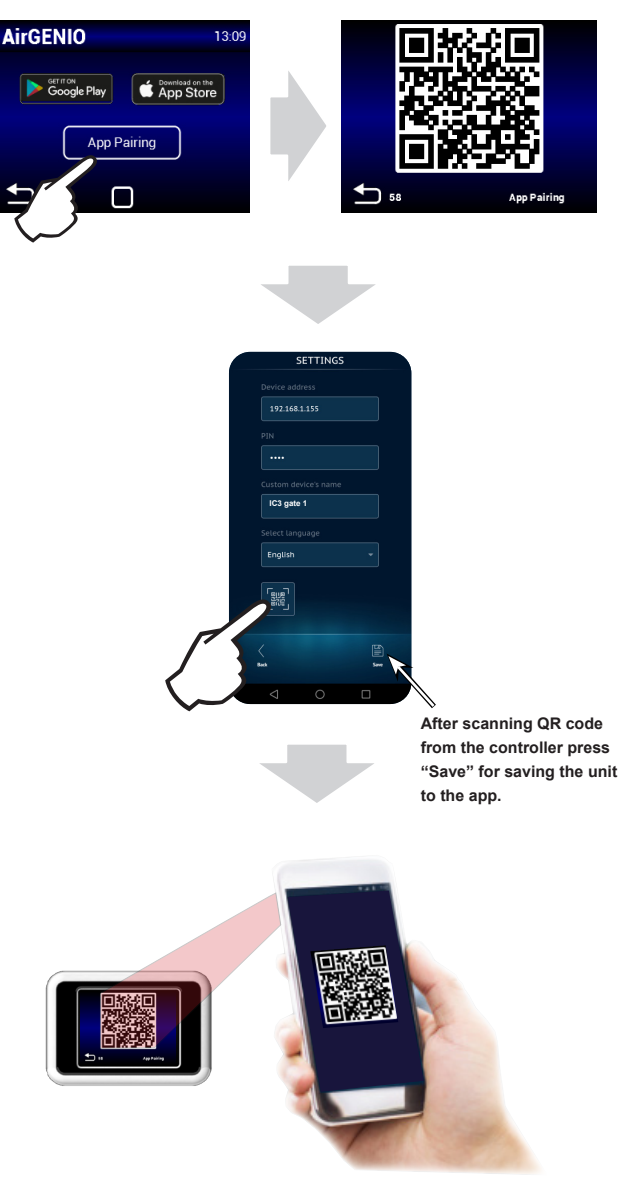

16°0 C) and Ŷ **\$** 21°C 07:04:32 22°C o Ð 08:01 Network IP address: 192.168.1.100 App PIN: 0000 Mask: 255.255.255.0 Gateway: 192.168.1.0 MAC address: 00:0a:14:1e:28:32 DHCP: ON

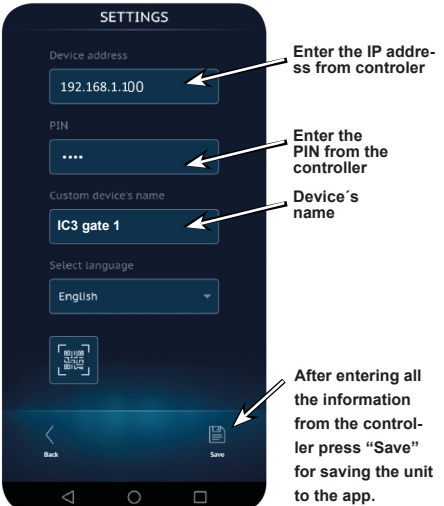

**2WV.**Creating innovative solutions for you and your business since 1995.

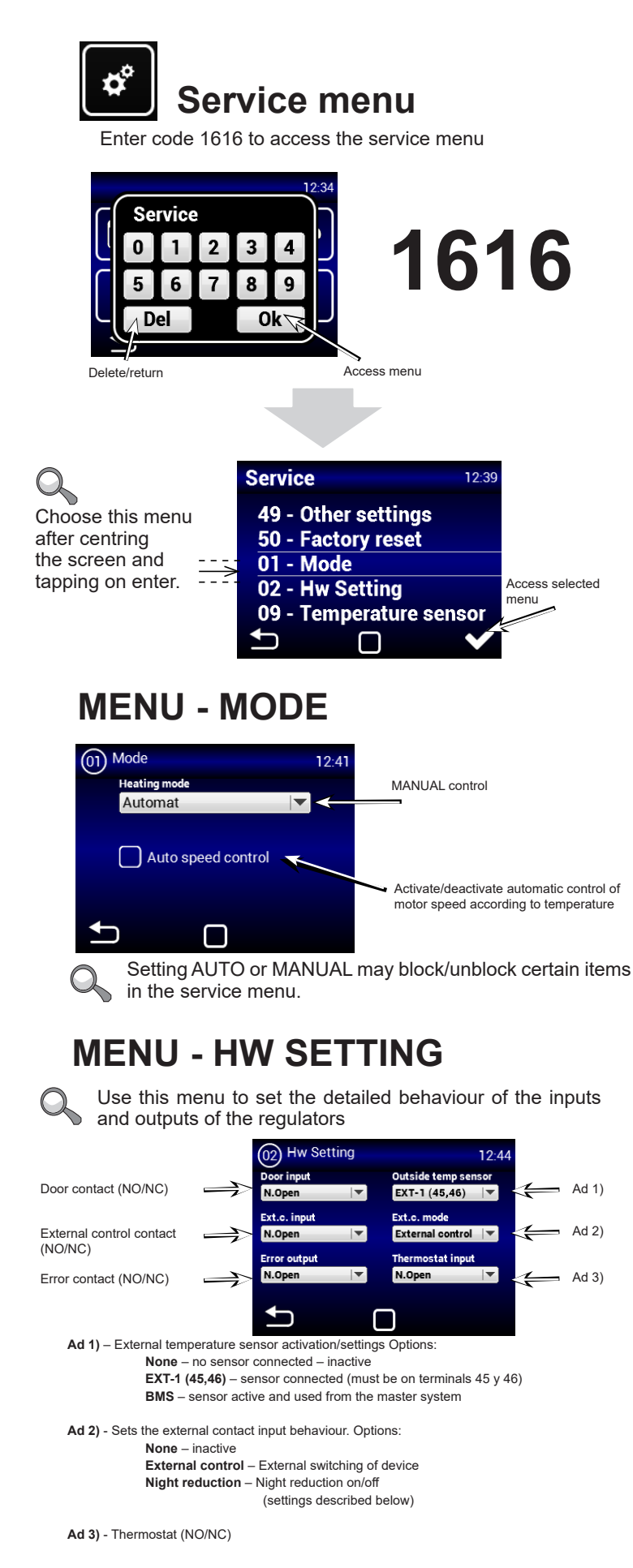

#### **MENU - FILTER TIMER**

Use this menu to set the period (in motor hours) after which you will be reminded to replace the filters or reset to timer.

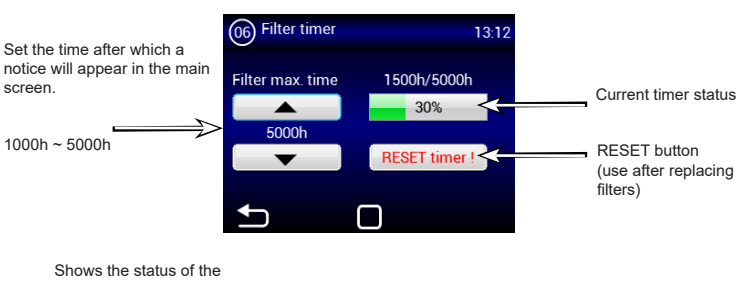

Shows the status of the clogged filter in the main screen

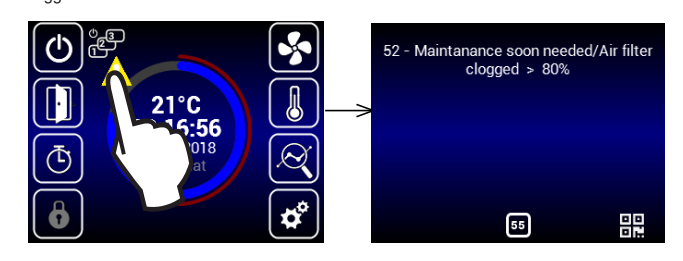

## **MENU - TEMPERATURE SENSOR**

Available only in automatic mode Use this menu to select the sensor to be used for primary temperature control

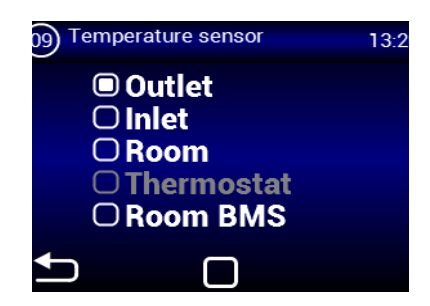

Only available in Manual mode.

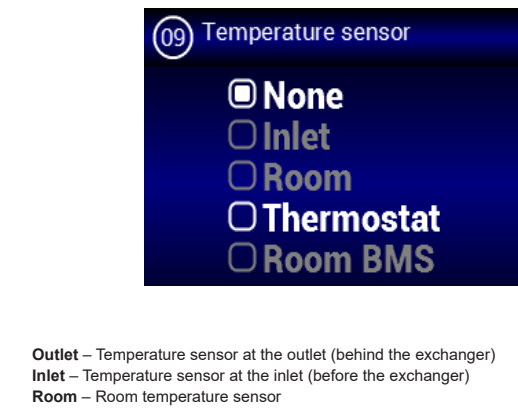

Room – Room temperature sensor Thermostat – Room thermostat (ON/OFF) Room BMS – Room temperature sensor from master system

Options:

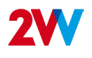

### MENU - OUTLET TEMP LIMITS

Use this menu to set the limits of the exhaust

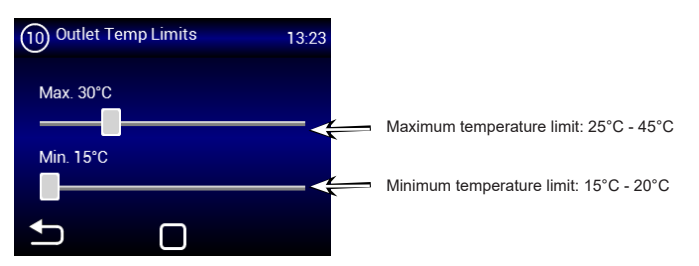

If "OUTLET" is selected in the TEMPERATURE SENSOR MENU, it will not be possible to set values as they are already defined by the sensor. You will see this screen:

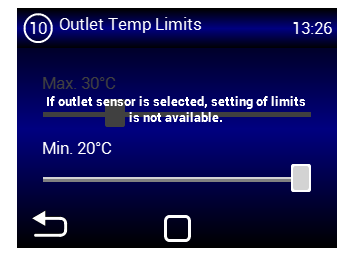

### **MENU - MODBUS RTU**

Use this menu to set the Modbus RTU communication parameters

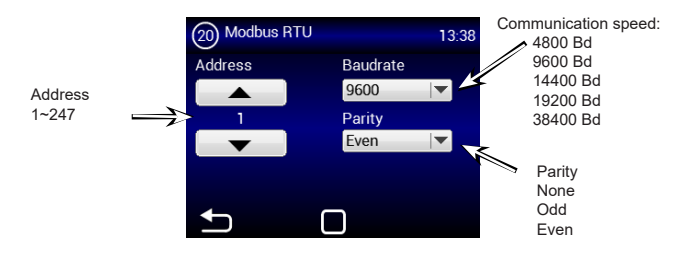

 $\Delta$  An incorrect setting may prevent communication with the regulator

### **MENU - NETWORK**

Use this menu to set the communication parameters of the network interface

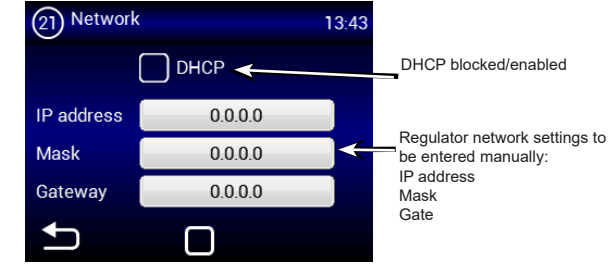

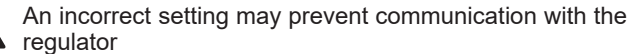

### **MENU - USER LOCK**

Use this menu to set the limits to control the regulator with a multi-level panel

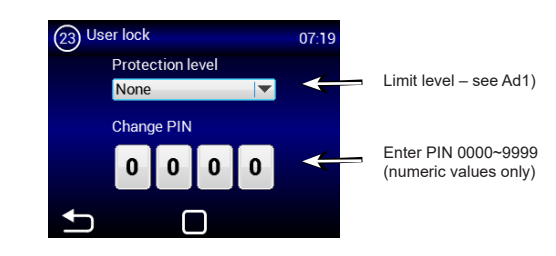

Options:

None – Limit inactive

On/Off – Only On/Off and access to the information menu are enabled in the main screen

On/Off, Temp, Flow – On/Off, the information menu, and temperature and air flow settings can be accessed without password.

Full – Only the information menu can be accessed without password User mode – Special user mode, see image below

## **MENU - SUMMER HEATING**

Use this menu to set heating limits in summer months

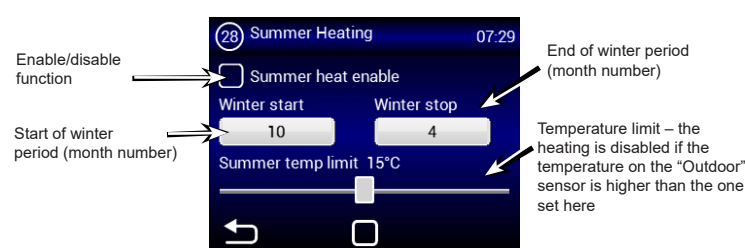

If the outside temperature sensor is not set, the "summer heating" mode will operate only according to the selected time and the temperature will not be taken into account

## **MENU - Night Reduction**

This MENU allows for setting reduced temperatures during night hours with closed doors.

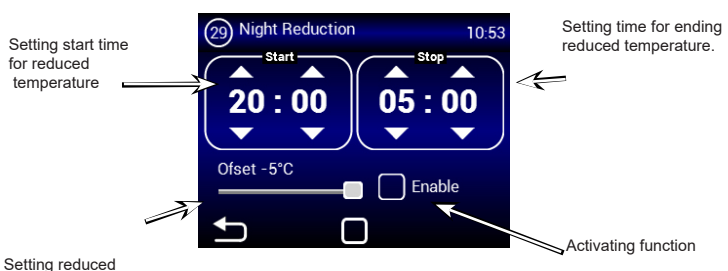

temperature range -1~-5°C

In this menu, the reduction of temperature may be set only by five degrees at the set time compared to the set (required) temperature.

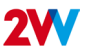

#### **1. CONTROL** MENU - DOOR CONTACT This MENU allows for setting the behaviour of the regulator according to doors contact Mode (30) Door Contact Fixed - fixed setting 07.41 Selflearning - automation menu Door contact enable Zapnutí/vvpnutí této funkce Fixed Fixed mode settin Setting Fixed mode Time interval Blower power with open doors Flow open door 70% Required temperature with open doors Temperature open door 37°C Suspend mode: time interval 🛛 🔽 Setting at a set time, or upon achieving a specific temperature ٢ ٦ Time of shutter operation per 30 Overrun setting 17:09 minimum rotation of the motor from closed doors. Time on mimimal speed 30s Time of shutter operation per Time on maximal speed 280s maximum rotation of the motor from closed doors. $\square$ Temperature Blower power with open Flow open door 80% doors. Temperature open door 21°C The temperature the shutter attempts to reach with open doors. temperature 🛛 💌 Setting (30) Overrun setting 08:32 sor select Room • Room temperature 25°C Room Thermostat Room BMS t

In this menu it is possible to specify which sensor will be active and the temperature the shutter will attempt to reach after closing doors so as to balance temperature loss. After reaching the set temperature, the shutter transitions into the selected automatic/manual mode.

## **MENU - DOOR CONTACT**

MENU Selflearning

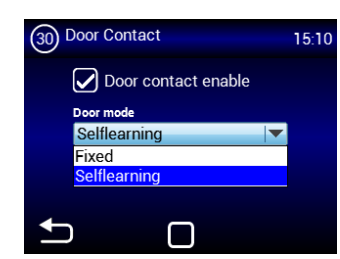

Selflearning- available only in automation and active function mode (Auto speed control), depending on the number of open doors it optimises the period in which the shutter is in operation, even when doors are closed.

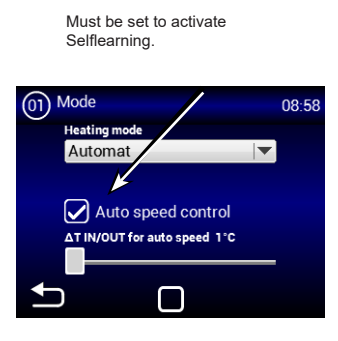

## **MENU - WATER ANTIFREEZE**

The menu is enabled only in units with water exchanger

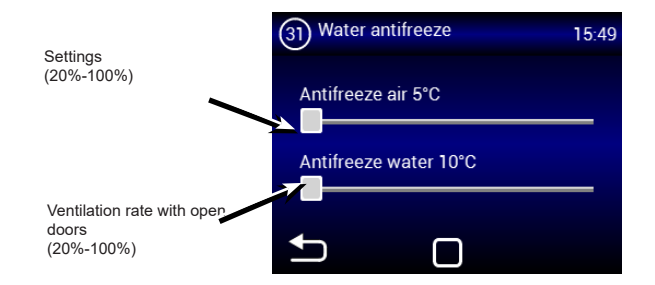

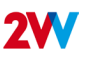

#### **MENU - SUBUNITS**

Use this menu to set the behaviour of the IC-S regulators connected as SLAVE

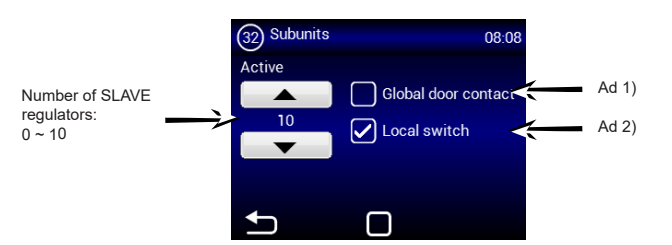

Slave address parameter:

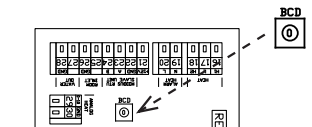

| ADDRESS | SLAVE UNIT | ADDRESS | SLAVE UNIT |
|---------|------------|---------|------------|
| 1       | 1          | 6       | 6          |
| 2       | 2          | 7       | 7          |
| 3       | 3          | 8       | 8          |
| 4       | 4          | 9       | 9          |
| 5       | 5          | Α       | 10         |

#### Ad 1) – Use one door contact as main. Its status will be sent to the SLAVE regulators and it will no longer be necessary to connect it to each

regulators and it will no longer be necessary to connect it to eac regulator, if required.

Not allowed = the door contact will not transmit to the SLAVE regulator from the MASTER

Allowed = the door contact will transmit to the SLAVE regulator from the MASTER

#### Ad 2) – Activates in the main screen the icon to turn each SLAVE regulator ON/OFF If inactive, all the SLAVE

regulators will be turned on or off simultaneously

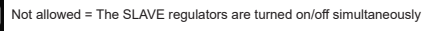

Allowed = The SLAVE regulators can be turned on/off individually form the main screen

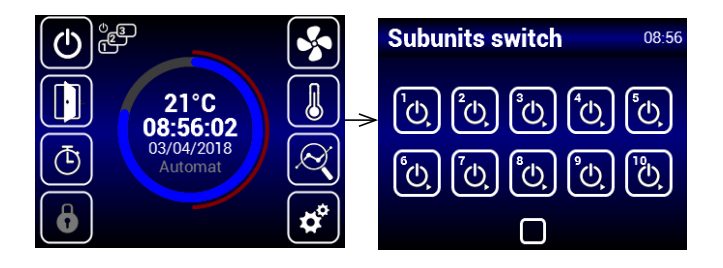

## MENU - Adv. WATER SETTING

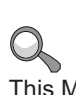

This MENU is available only for units with water heat exchanger it allows for advanced setting of water heat exchanger regulation.

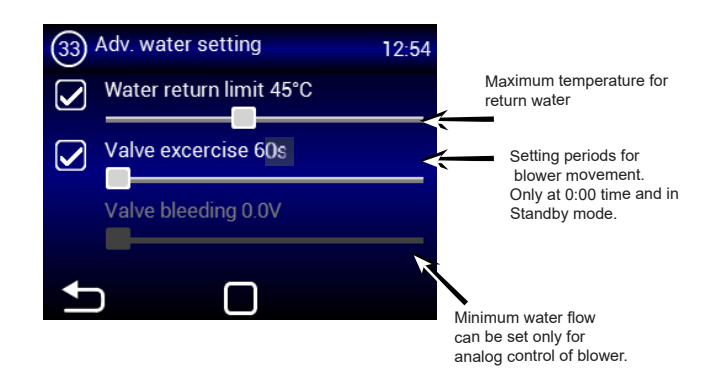

#### MENU - Adv. fan setting

The MENU for setting the blowers when closing and opening doors. It allows for advanced settings of blower control.

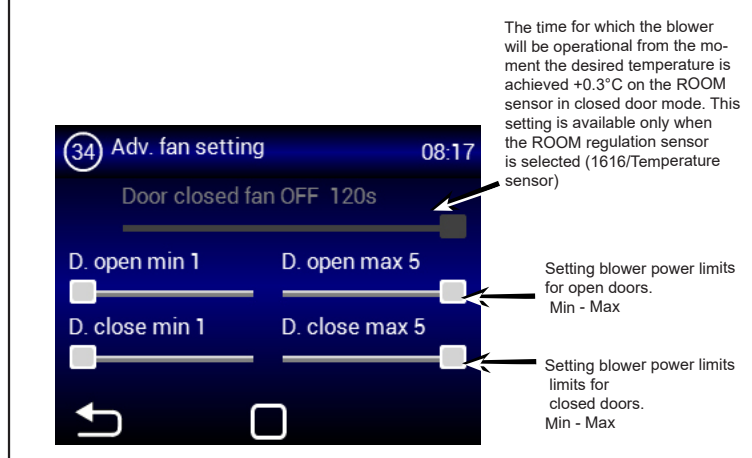

The set limits on blower power restrict the extent of blower control for open and closed doors. This restriction is applied to manual and automatic control of blower power. Exceeding limits in any blower power setting is signalled when the setting element turns red with the text overruns.

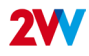

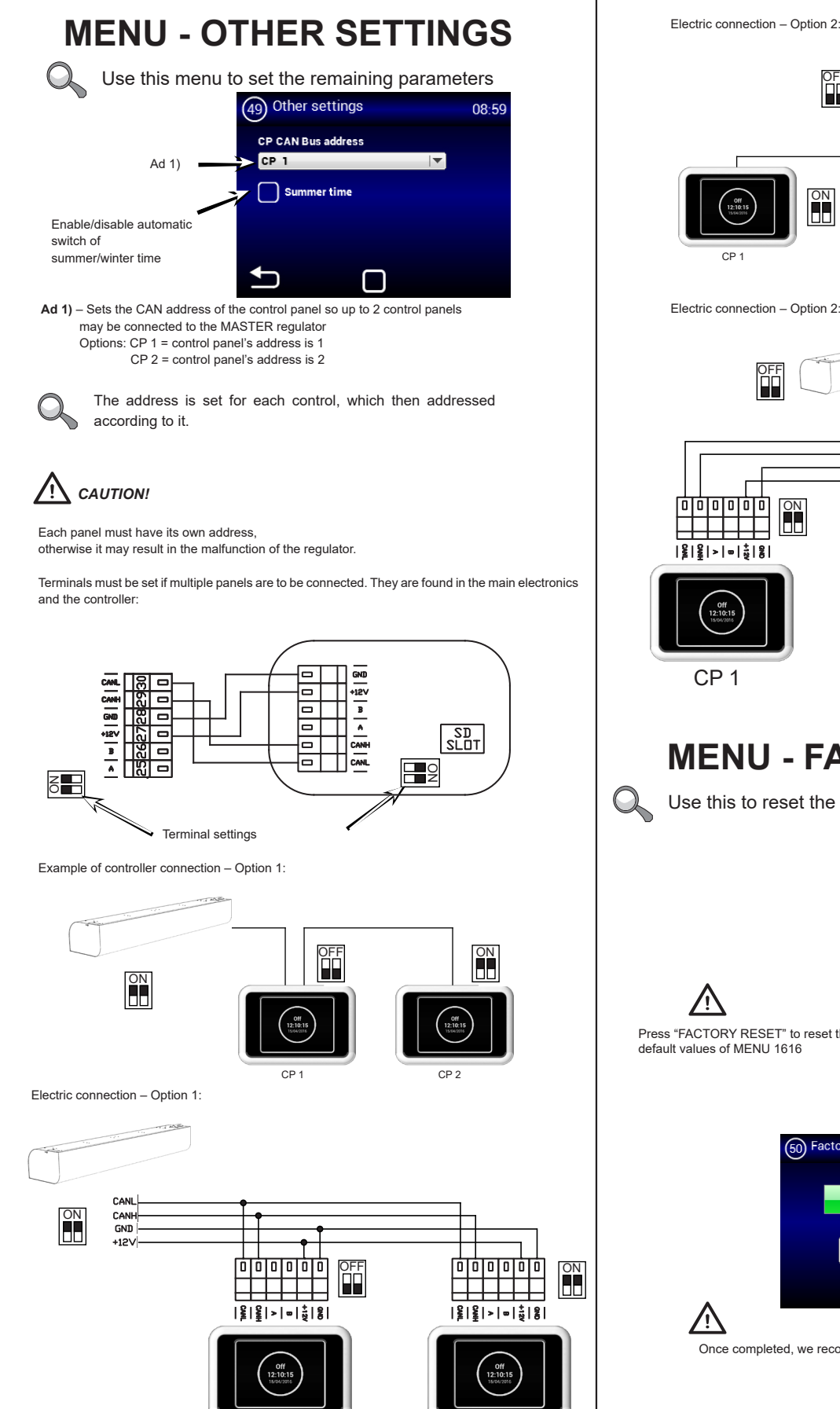

CP 1

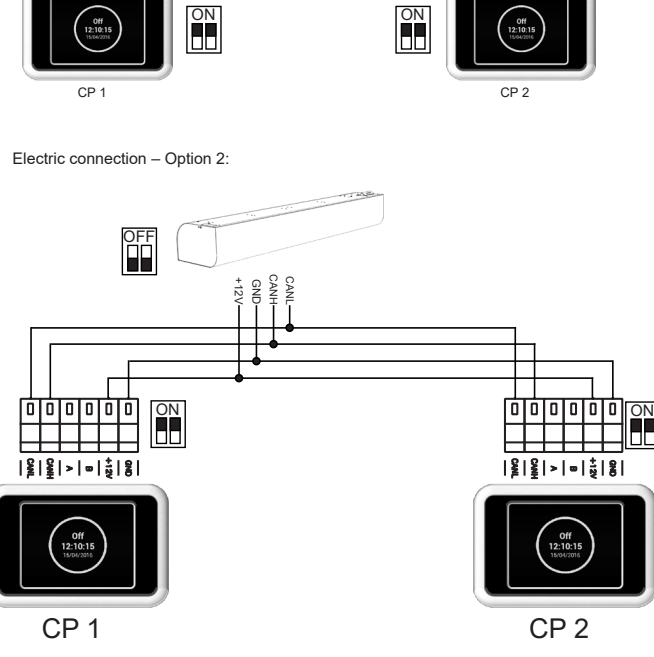

ĔĒ

### **MENU - FACTORY RESET**

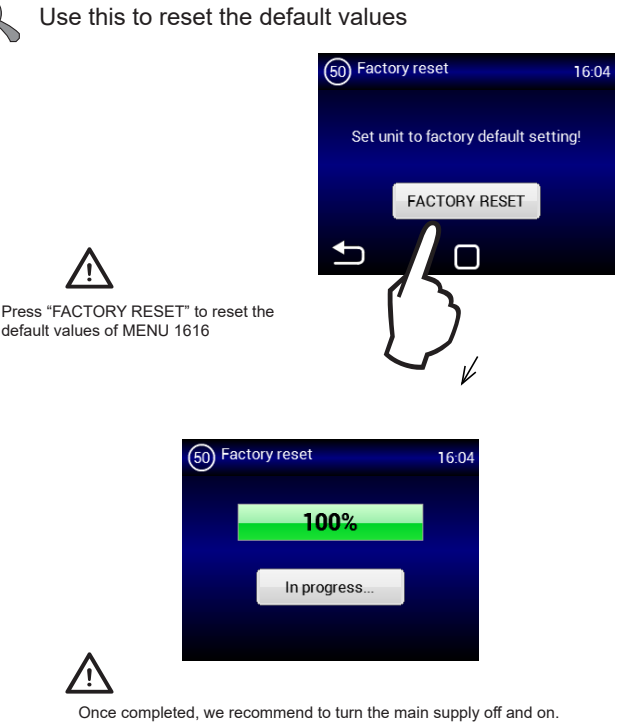

2VV.Creating innovative solutions for you and your business since 1995.

CP 2

## 2. MALFUNCTIONS

#### **2.1 MALFUNCTIONS**

Disconnect the main power supply before any intervention to the unit. If you are not sure of the correct steps, do not attempt to perform any repairs and call a professional service!

| Description                                                    | Unit<br>behaviour                         | Likely problem                                              | Solution                                                                                                    |
|----------------------------------------------------------------|-------------------------------------------|-------------------------------------------------------------|----------------------------------------------------------------------------------------------------|
| 44 – Fan<br>error                                              | Unit<br>out of order                      | Overheated fan or defect on thermal<br>contact of inlet fan | Determine the cause of the overheating (defective<br>bearing, short-circuit) or replace the motor. Check the<br>thermal contacts from the motor to the regulator.                                                                        |
| 45 – Mandatory<br>maintenance/filter<br>clogged                | Unit<br>operational                       | Filter clogged or the time to replace it has come           | Replace filters. After replacing, do not forget to reset the MENU 1616 – FILTER TIMER                                                                                                    |
| 46 – Heater<br>malfunction                                     | Unit<br>out of order                      | Heater malfunction                                          | Check the heater and the condition of the safety<br>thermostat Does the heater have proper cooling?<br>Check engine running.                                                                                                    |
| 47 - malfunction in<br>external temperature<br>sensor (45,46)  | Unit<br>out of order                      | Temperature sensor malfunction on terminals 45,46           | Check that the sensor is correctly connected to the electronics or test it measuring its resistance (the resistance value at +20°C is around $10k\Omega$ )                                                                               |
| 48 – Outlet temperature<br>sensor malfunction<br>(49,50)       | Unit<br>out of order                      | Temperature sensor malfunction on terminals 49,50           | Check that the sensor is correctly connected to the electronics or test it measuring its resistance (the resistance value at +20°C is around $10k\Omega$ )                                                                               |
| 49 – Inlet temperature<br>sensor malfunction<br>(51,52)        | Unit<br>out of order                      | Temperature sensor malfunction on terminals 51,52           | Check that the sensor is correctly connected to the electronics or test it measuring its resistance (the resistance value at +20°C is around $10k\Omega$ )                                                                               |
| 60 – Exchanger's<br>return sensor<br>malfunction (53,54)       | Unit<br>out of order                      | Temperature sensor malfunction on terminals 53,54           | Check that the sensor is correctly connected to the electronics or test it measuring its resistance (the resistance value at +20°C is around $10k\Omega$ )                                                                               |
| 61 – Room temperature<br>sensor malfunction<br>(55,56)         | Unit<br>out of order                      | Temperature sensor malfunction on terminals 55,56           | Check that the sensor is correctly connected to the electronics or test it measuring its resistance (the resistance value at +20°C is around $10k\Omega$ )                                                                               |
| 62 - malfunction in<br>external temperature<br>sensor from BMS | Limited<br>operation of<br>the device     | Temperature sensor malfunction in BMS                       | Check that in the BMS that the address where the<br>sensors sends the data is properly set<br>(on the right regulator) Check the function of the sensor<br>in the BMS                                                                    |
| 63 - malfunction in room<br>temperature sensor<br>from BMS     | Limited<br>operation of<br>the device     | Temperature sensor malfunction in BMS                       | Check that in the BMS that the address where the<br>sensors sends the data is properly set<br>(on the right regulator) Check the function of the sensor<br>in the BMS                                                                    |
| 79 – Heating reduced<br>due to low air flow                    | Unit<br>operational                       | Only information                                            | The air flow settings were reduced, limiting the heater output to prevent overheating                                                                                                    |
| 65 – Communication<br>error                                    | Unit out of<br>order                      | Communication error                                         | Check the communication cable for damages and if it<br>is properly connected Observe the wiring diagram to<br>prevent occurrences that may disrupt communication<br>(wiring near high tension, phenomena on site causing<br>disruptions) |
| Unit's not working                                             | Unit                                      | Power supply interrupted                                    | Check that the power supply is not interrupted                                                                                                    |
|                                                                | out of order                              | Cracked fuse                                                | Check the fuse in side the control module                                                                                                    |
| The heating switches off automatically                         | Unit<br>operational<br>but not<br>heating | The heater overheats                                        | The heater overheats due to insufficient air flow. Check<br>that the ventilators are in good order and that the air<br>supply is not disrupted.                                                                                          |

## **3. CONCLUSION**

#### **3.1 CONCLUSION**

In case of any doubt or query, do not hesitate to contact our sales or technical support departments.

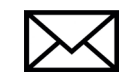

2VV, s.r.o. Fáblovka 568 533 52 Pardubice Czech Republic

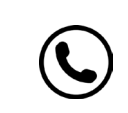

+420 466 741 811

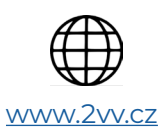

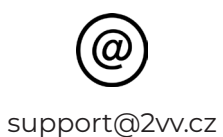

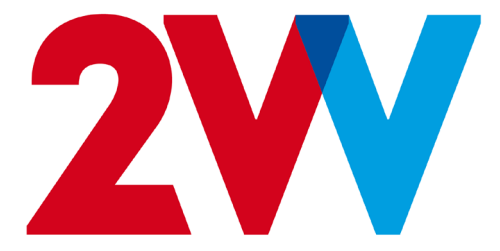